# 在交换机上配置IPv4静态路由设置

## 目标

本文提供有关如何通过基于Web的实用程序在交换机上配置IPv4静态路由的说明。

# 简介

静态路由是指配置路由器的路径选择。此类机制发生在路由器之间没有就网络当前拓扑进行通信的 情况下,因此建议手动配置到交换机上路由表的路由。静态路由有助于降低交换机CPU的开销。此 功能还允许您拒绝对某些网络的访问。

路由流量时,根据最长前缀匹配(LPM)算法确定下一跳。目的IPv4地址可能与IPv4静态路由表中的 多条路由匹配。设备使用具有最高子网掩码(即最长前缀匹配)的匹配路由。如果使用相同的度量 值定义多个默认网关,则使用所有已配置默认网关中的最低IPv4地址。

注意:有关如何通过CLI在交换机上配置IPv4静态路由设置的说明,请单击此处。

#### 适用设备 |固件版本

- Sx300 | 1.4.8.06(下载<u>最新版</u>)
- Sx350 | 2.3.0.130(下载<u>最新版</u>)
- SG350X | 2.3.0.130(下载<u>最新版</u>)
- Sx500 | 1.4.8.06(下载<u>最新版</u>)

## 配置IPv4静态路由

您无法通过直连IP子网配置静态路由,在该子网中,设备从DHCP服务器获取其IP地址。要在交换 机上配置静态IPv4接口,请单击<u>此处</u>获取说明。

步骤1.登录交换机的基于Web的实用程序,然后选择IP Configuration > IPv4 Management and Interfaces > IPv4 Static Routes。

注意:可用菜单选项可能因设备型号而异。在本例中,使用SG350X-48MP。

| IP Configuration                 |  |
|----------------------------------|--|
| V IPv4 Management and Interfaces |  |
| IPv4 Interface                   |  |
| (IPv4 Static Routes) 3           |  |
| IPv4 Forwarding Table            |  |
| ARP                              |  |
| ▶ DNS                            |  |

IPv4静态路由表中显示以下字段:

- 目标IP前缀 目标IP地址前缀。
- 前缀长度 目标IP的IP路由前缀。
- 路由类型 路由是拒绝路由还是远程路由。
- 下一跳路由器IP地址 路由上的下一跳IP地址或IP别名。
- 度量 此跳的开销。建议使用较低的值。
- 传出接口 此路由的传出接口。

| IPv4 Static Routes |                       |               |            |                            |        |           |  |
|--------------------|-----------------------|---------------|------------|----------------------------|--------|-----------|--|
| IPv                | 4 Static Routes Table |               |            |                            |        |           |  |
|                    | Destination IP Prefix | Prefix Length | Route Type | Next Hop Router IP Address | Metric | Outgoing  |  |
|                    |                       |               |            |                            |        | Interface |  |
| 0 results found.   |                       |               |            |                            |        |           |  |
|                    | Add Edit Delete       |               |            |                            |        |           |  |
|                    | Add Edit Delete       |               |            |                            |        |           |  |

**注意:**为路由条目定义IP SLA对象跟踪ID会检查通过指定下一跳到远程网络的连接。如果没有连接 ,对象跟踪状态将设置为关闭,路由器将从转发表中删除。

步骤2.单击Add添加新静态路由。

| IP               | IPv4 Static Routes |                       |               |            |                            |        |           |  |
|------------------|--------------------|-----------------------|---------------|------------|----------------------------|--------|-----------|--|
| П                | >v4                | 4 Static Routes Table |               |            |                            |        |           |  |
|                  |                    | Destination IP Prefix | Prefix Length | Route Type | Next Hop Router IP Address | Metric | Outgoing  |  |
|                  |                    |                       |               |            |                            |        | Interface |  |
| 0 results found. |                    |                       |               |            |                            |        |           |  |
| C                | Add Edit Delete    |                       |               |            |                            |        |           |  |
|                  |                    |                       |               |            |                            |        |           |  |

步骤3.在Destination IP Prefix字段中输入目的IP地址前缀。

| Destination IP Prefix: | (192.168.1.0 |
|------------------------|--------------|
|------------------------|--------------|

注意:在本例中,使用192.168.1.0。

步骤4.在"掩码"区域,从以下选项中选择:

- 网络掩码 目的IP的IP路由掩码。如果选择此选项,请在网络掩码字段中输入子网掩码。
- 前缀长度 目标IP的IP路由前缀。如果选择此选项,请在前缀长度字段中输入路由网络地址的 位数。

S Mask:

| 0 | Network Mask  |    |                 |
|---|---------------|----|-----------------|
|   | Prefix Length | 24 | (Range: 0 - 32) |

注意:在本例中,选择前缀长度并输入24。这转换为255.255.255.0网络掩码。

步骤5.从以下选*项中单*击路由类型:

- *拒绝* 拒绝路由并停止通过所有网关路由到目的网络。这可确保当帧到达时,该路由的目的
   IP地址会被丢弃。选择此选项将禁用下一跳IP地址、度量和IP SLA跟踪控制。
- Remote 表示路由是远程路径。如果选择此选项,请跳至步骤8。

| Route Type: O Reject                                                      |                                         |  |  |  |  |
|---------------------------------------------------------------------------|-----------------------------------------|--|--|--|--|
| <b>注意:</b> 在本例中,选 <b>择Remote</b> 。                                        |                                         |  |  |  |  |
| 步骤6.(可选)在下一 <i>跳路由器I</i>                                                  | <i>P地址</i> 字段中,输入下一跳IP地址或路由上的IP别名。      |  |  |  |  |
| Next Hop Router IP Address: 192.168.                                      | 100.1                                   |  |  |  |  |
| <b>注意:</b> 在本例中, <b>输入192.168.1</b>                                       | 00.1。                                   |  |  |  |  |
| 第7步。(可选)在 <i>Metric</i> 区域,                                               | 单击单选按钮以定义到下一跳的管理距离。选项有:                 |  |  |  |  |
| • <i>使用默</i> 认值 — 默认值为4。<br>• 用户定义 — 如果选择此选项                              | 〔,请在相应字段中输入管理距离。范围为1到255。               |  |  |  |  |
| Metric:     Use Default     User Defined     (Range: 1 - 255, Default: 4) |                                         |  |  |  |  |
| <b>注意:</b> 在本例中,选择"用户定义                                                   | "(User Defined),使用2。                    |  |  |  |  |
| <u>步骤8.单</u> 击"应 <b>用"</b> ,然后单击 <b>"关</b> β                              | Ъ.<br>Л"。                               |  |  |  |  |
|                                                                           |                                         |  |  |  |  |
| Sestination IP Prefix:                                                    | 192.168.1.0                             |  |  |  |  |
| S Mask:                                                                   | O Network Mask                          |  |  |  |  |
|                                                                           | Prefix Length 24     (Range: 0 - 32)    |  |  |  |  |
| Route Type:                                                               | <ul><li>Reject</li><li>Remote</li></ul> |  |  |  |  |
| Next Hop Router IP Address:                                               | 192.168.100.1                           |  |  |  |  |

O Use Default

User Defined 2

注意:在本例中,通过192.168.100.0建立到192.168.1.0网络的静态路由。定义的管理距离为2。该

(Range: 1 - 255, Default: 4)

步骤9.单击**Save**将设置保存到启动配置文件。

路由将到达IP地址为192.168.100.1的路由器。

2

Close

Metric:

1

Apply

| V | 1P - | 48-Port Gigal         | cisco Lan<br>Dit PoE S | <sup>guage:</sup> Englis | h Display Mo<br>Managed Switc | ode: Advanced           |             |
|---|------|-----------------------|------------------------|--------------------------|-------------------------------|-------------------------|-------------|
|   | IPv4 | 4 Static Routes       |                        |                          |                               |                         |             |
|   | IPv4 | 4 Static Routes Table |                        |                          |                               |                         |             |
|   |      | Destination IP Prefix | Prefix Length          | Route Type               | Next Hop Router IP Address    | Metric Outgo<br>Interfa | oing<br>ace |
|   |      | 192.168.1.0           | 24                     | Remote                   | 192.168.100.1                 | 2 VLAN                  | 1           |
|   |      | Add Edit              | Delete                 |                          |                               |                         |             |

您现在已成功配置交换机上的IPv4静态路由设置。